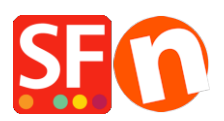

Base de connaissances > Expédition, Taxes (TVA) > LIVRAISONS | Comment activer une plateforme d'affranchissement en temps réel pour calculer automatiquement les frais.

## LIVRAISONS | Comment activer une plateforme d'affranchissement en temps réel pour calculer automatiquement les frais.

Elenor A. - 2021-12-08 - Expédition, Taxes (TVA)

ShopFactory est désormais intégré avec les transporteurs suivants :

UPS United States Postal Service Australia Post UK Royal Mail DHL Allemagne Colissimo

Pour configurer l'expédition afin de connecter votre boutique à un transporteur, procédez comme suit :-

VÉRIFICATION PRÉALABLE : Vos produits doivent disposer d'un poids car ces fournisseurs ont besoin du poids pour calculer les frais d'expédition corrects.

- Lancez votre boutique dans ShopFactory
- Cliquez sur -> le menu déroulant central -> "Frais d'expédition".
- Choisissez la dernière option, Utiliser un fournisseur et cliquez sur le bouton Suivant.

Choisissez parmi les fournisseurs ou nous vous recommandons vivement d'utiliser l'option
 "Combiner plusieurs fournisseurs d'expédition" si vous souhaitez activer plus d'un
 fournisseur d'expédition comme UPS et FedEx combinés.

|                                                                                                    | X .                    |
|----------------------------------------------------------------------------------------------------|------------------------|
| Realtime Shipping Se                                                                                                    | ettings                |
| Please choose one shipping                                                                                                | provider:              |
| Combine multiple shipping pro                                                                                             | viders                 |
| United States Postal Service                                                                                              |                        |
| FEDEX Web Service (US, CA)                                                                                                | )                      |
| Canada Post                                                                                                    |                        |
| Australia Post                                                                                                    |                        |
| UK Royal Mail                                                                                                    |                        |
| <ul> <li>DHL (Germany) shipping prov</li> </ul>                                                                           | vider                  |
| Colissimo (France)                                                                                                    |                        |
| Tara Courier Services                                                                                                    |                        |
| O UPS                                                                                                    |                        |
| Shipping service<br>To be able to use this service you need to lo<br>Username: test123<br>Password: ••••••<br>Cancel Next | igin with your details |
|                                                                                                    |                        |

- Saisissez votre identifiant et votre mot de passe Total Care.

- Cliquez sur -> Suivant
- Poursuivez avec les étapes de l'assistant
- Sauvegardez et pré-visualisez votre boutique.

- Passez une commande test pour vous assurer que la validation des commandes fonctionne.

- Publiez à nouveau votre boutique